# <u>คู่มือการสั่งซื้อน้ำมันผ่านระบบ Smart Order สำหรับระบบ Android</u>

### 1. การติดตั้ง Application "Bangchak Smart Order"

- 1.1 เข้า Play Store กดค้นหา ด้วยคำว่า "Bangchak" และ เลือกหา App "Bangchak Smart Order"
- 1.2 กดปุ่ม FREE หรือ INSTALL APP ดังรูป
- 1.3 เมื่อติดตั้งเสร็จแล้ว สามารถนำ รหัสผู้ใช้งาน และ รหัสผ่าน ของระบบ Web Ordering ใช้งานได้ทันที

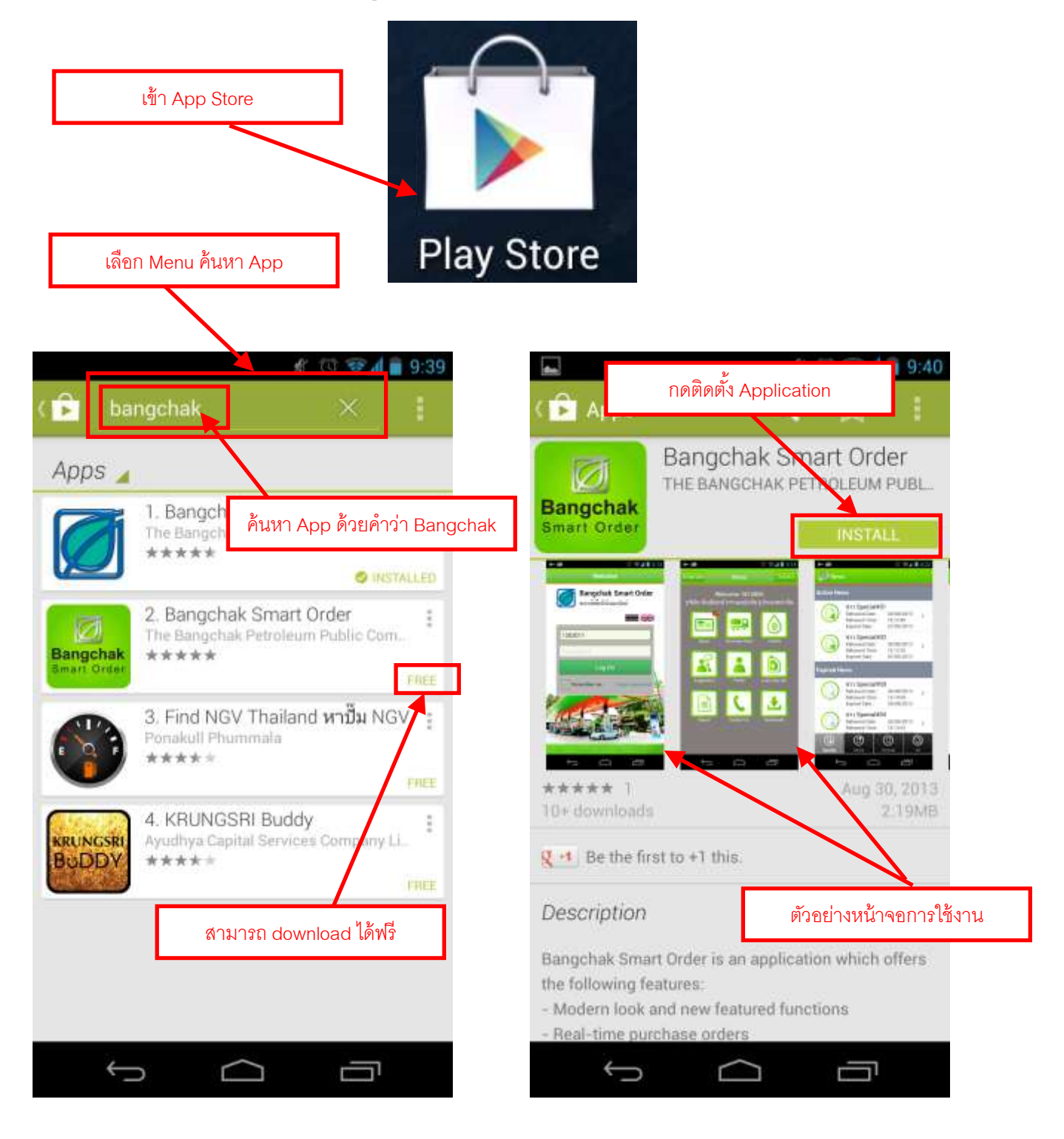

### 2. การเข้าสู่ระบบงาน

- 2.1 Log in เข้าระบบบริการออนไลน์ โดยใช้ User ที่เกิดจากรหัสลูกค้าของลูกค้าเช่น 1202011, 1202050 เป็นต้น
- 2.2 หน้า Log-in เข้าระบบสั่งซื้อน้ำมันออนไลน์ (Bangchak Smart Order)

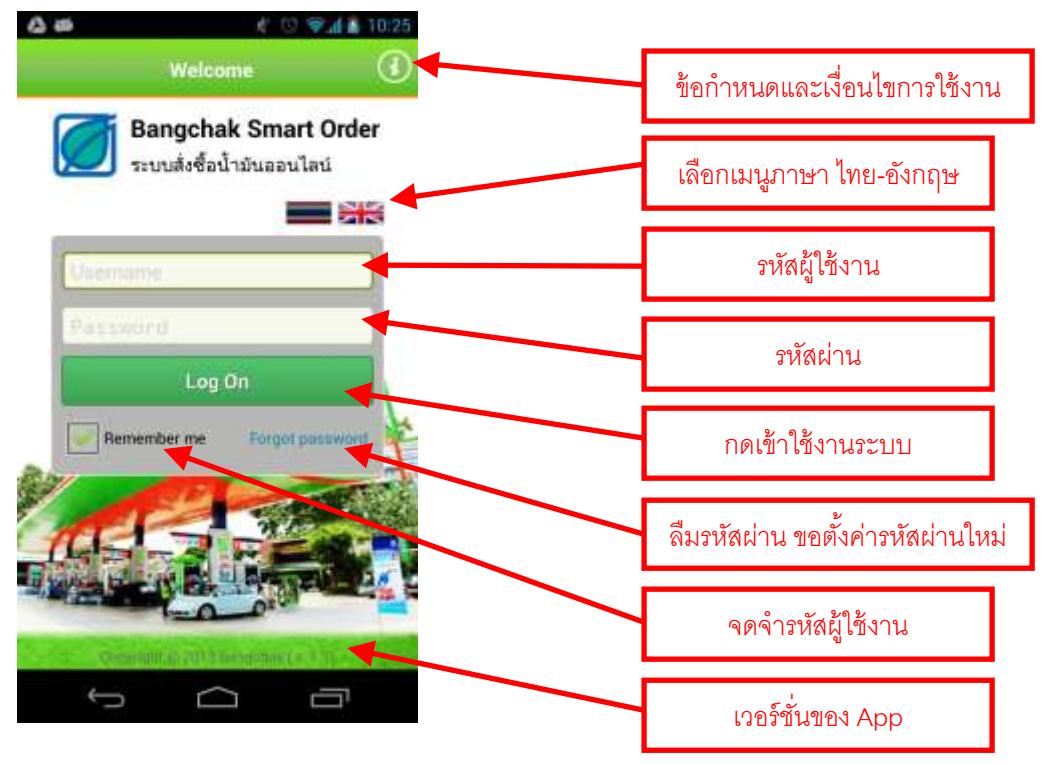

### การเปลี่ยนรหัสผ่าน

- 3.1 Log in เข้าระบบบริการออนไลน์ โดยใช้ User ที่เกิดจากรหัสลูกค้าของลูกค้าเช่น 1202011, 1202050 เป็นต้น
- 3.2 กด Change Pass ในหน้า Main Menu
- 3.3 ระบุค่า รหัสเก่า, รหัสใหม่ และระบุ ยืนยันรหัสใหม่ อีกครั้ง จากนั้นกดปุ่ม Change

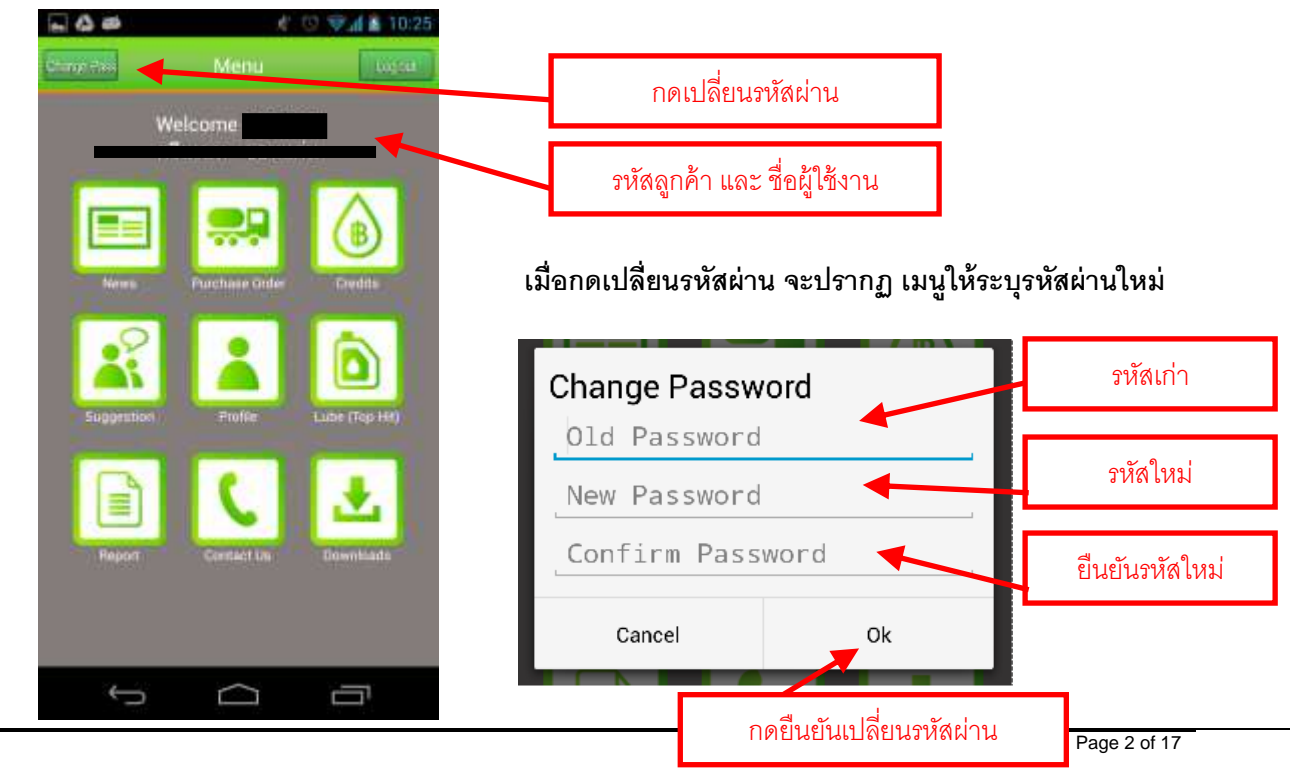

#### 4. การออกจากระบบ

4.1 กดปุ่ม Log out เพื่อออกจากระบบ

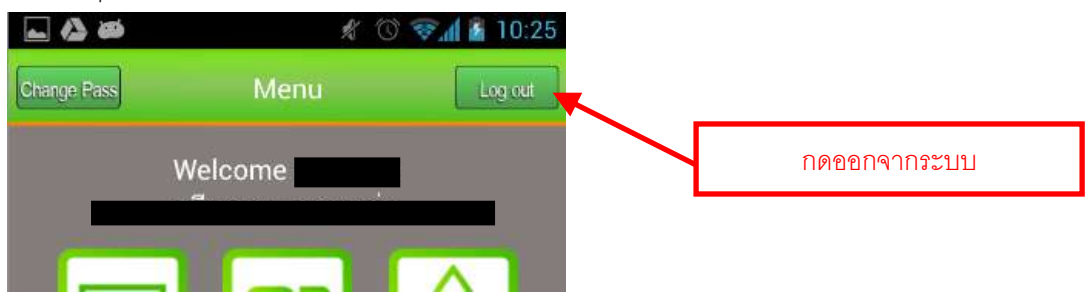

## การสั่งซื้อสินค้า

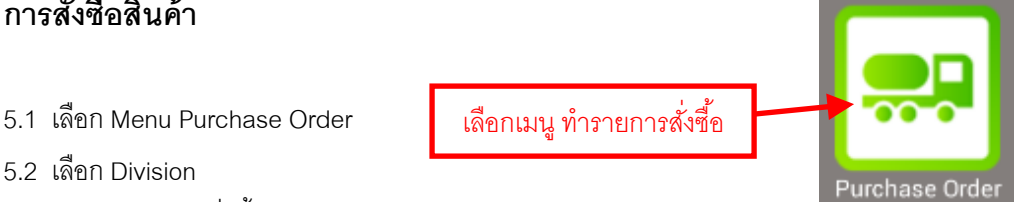

5.3 กรอกข้อมูลการสั่งซื้อ (Order Information)

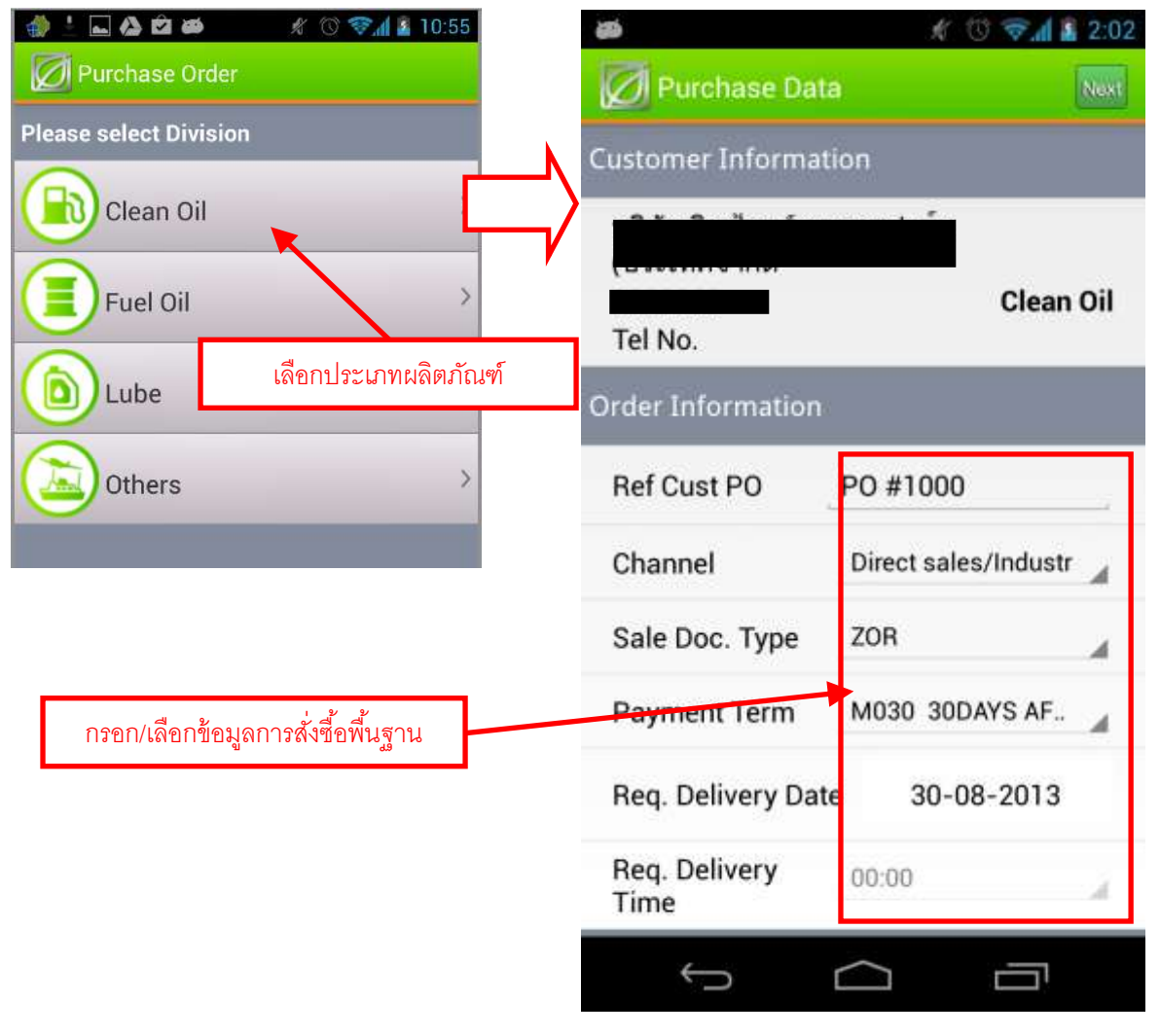

- 5.4 กรอกรายละเอียดการจัดส่ง (Shipping Information)
  - 5.4.1 กรณีเลือกให้บางจากส่งสินค้าให้ (Trunk Delivery)

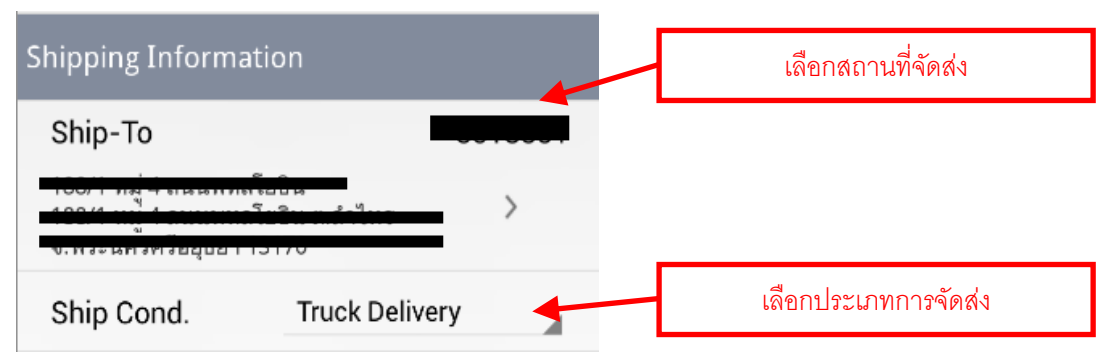

### 5.4.2 กรณีเลือกมารับสินค้าเอง (Trunk Own Pickup)

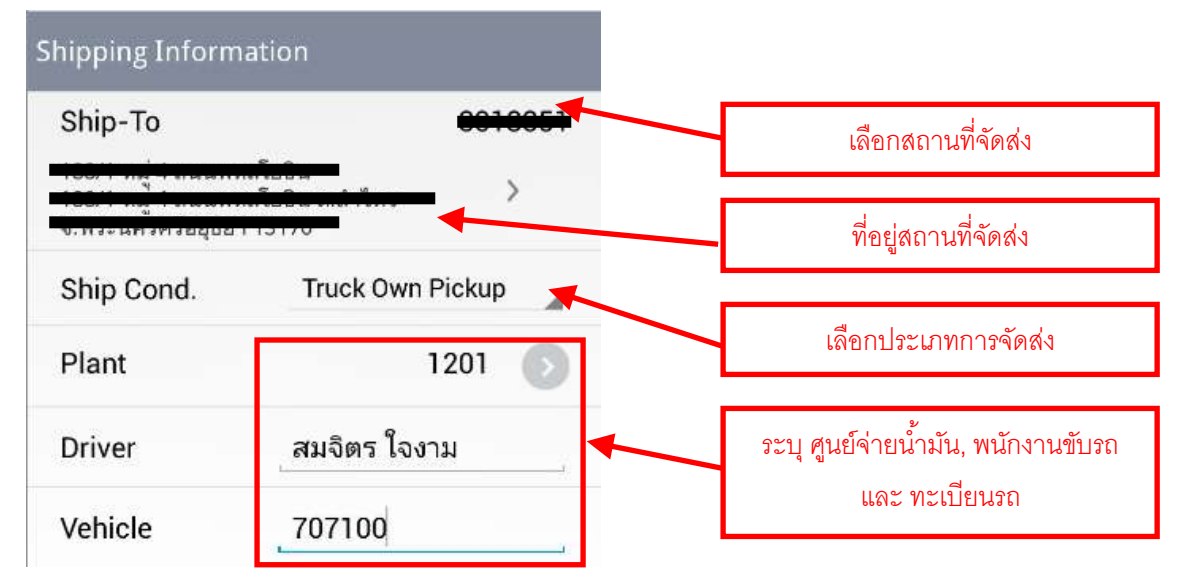

### 5.5 กรอกข้อมูลผู้สั่งซื้อ (Buyer Information) แล้วกดปุ่ม Next

| Buyer Information |           |                                        |
|-------------------|-----------|----------------------------------------|
| Name              | สมชาย     | ระบุชื่อผู้สั่งซื้อ                    |
| Tel No.           |           | <br>ระบุเบอร์โทรศัพท์ติดต่อผู้สั่งซื้อ |
| Additional Data   | ทดสอบระบบ | ระบุข้อมูลเพิ่มเดิม (ถ้ามี)            |

5.6 รายการสั่งซื้อ กรณีน้ำมันใส ระบุปริมาณ และหน่วยซื้อ แล้วกดปุ่ม Next

| -       | 1 🖸 🕸 🕹          | A 1:42 |                                                                |
|---------|------------------|--------|----------------------------------------------------------------|
| Purc    | hase Items       | No.    | กด ถัดไป (Next) เพื่อคำนวณเงินรวม                              |
| 95      | GASOHOL 95       |        | และของแถม(เฉพาะน้ำมันหล่อลื่น)                                 |
| 1134000 | L                |        |                                                                |
| ŝ       | GASOHOL 91       |        | ระบุปริมาณเฉพาะผลิตภัณฑ์ที่ต้องการ                             |
| 1134500 | 10000 L          |        | a . a                                                          |
| EZO     | GASOHOL 95 (E20) |        | สามารถเลือกหน่วยการซือ<br>(เฉพาะน้ำมันใส และน้ำมันเตาเท่านั้น) |
| 1135000 | (10000 L         |        |                                                                |
| 685     | GASOHOL E85      |        |                                                                |
| 1135300 | <u> </u>         |        |                                                                |
| inces   | POWER D          |        |                                                                |
| 3514000 |                  |        |                                                                |
| ÷_      |                  |        |                                                                |

5.7 รายการสั่งซื้อ กรณีน้ำมันหล่อลื่น ระบุปริมาณ แล้วกดปุ่ม Next

| 4) 🖬 📾                           | 1:55                           |                                                                     |
|----------------------------------|--------------------------------|---------------------------------------------------------------------|
| Ø Purchase Items                 | No.                            |                                                                     |
| D3 TURBO<br>15W40 4/6            | PLUS CI4/SL<br>5+1L PAC        | กด ถัดไป (Next) เพื่อคำนวณเงินภวม<br>และของแถม(เฉพาะน้ำมันหล่อลื่น) |
| D3 EXTRA<br>4/6+1L               | PLUS CF/SF 40                  | ระบุปริมาณเฉพาะผลิตภัณฑ์ที่ต้องการ                                  |
| 5000142<br>D3 TURBO<br>10W30 4/6 | PAC<br>PLUS COM CI4/SL<br>5+1L |                                                                     |
| 5000274 2T TC/TIS                | 1 24/0.5L                      |                                                                     |
| 2T TC/TIS<br>A                   | 1 24/1L<br>.dd                 |                                                                     |
| to C                             |                                |                                                                     |

5.8 ผู้ใช้งานตรวจสอบ การสรุปยอดเงิน และรายการของแถม

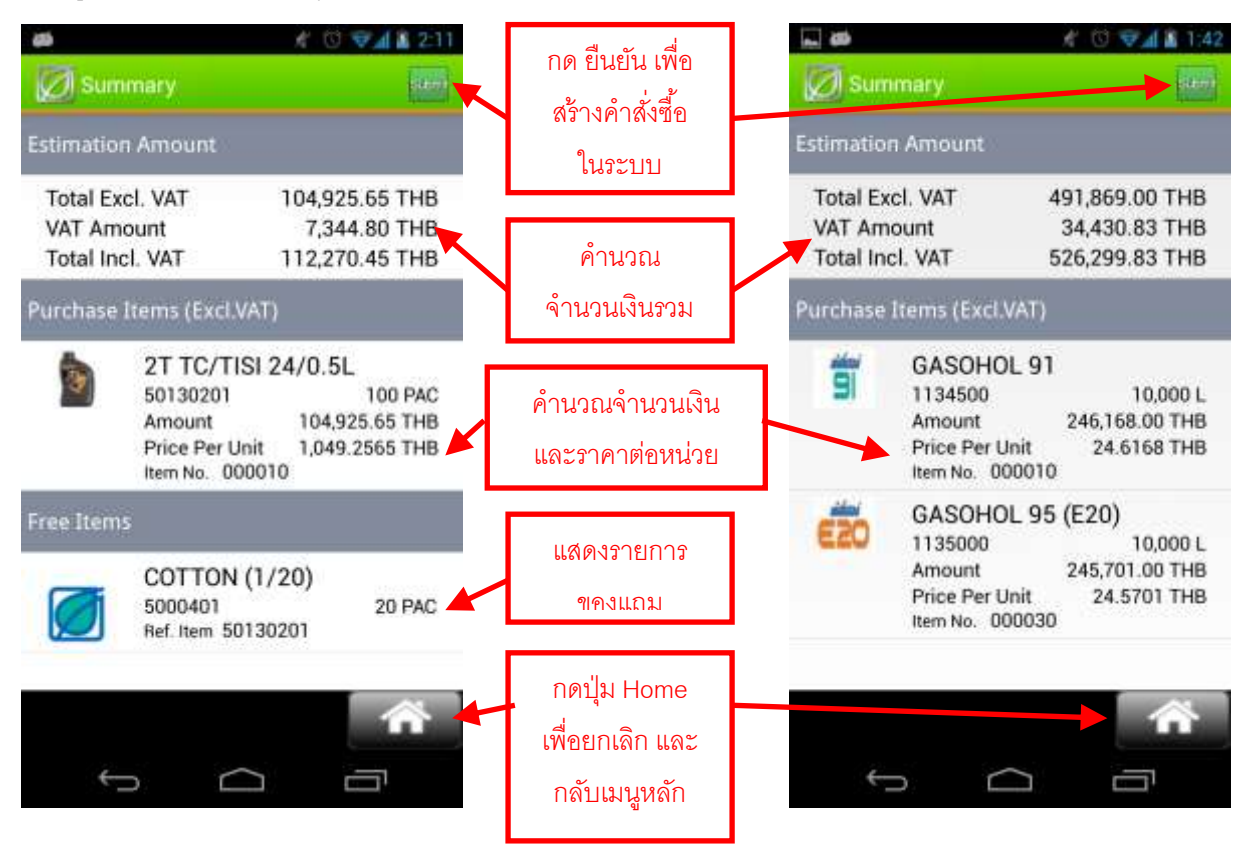

5.9 กดปุ่ม Submit เพื่อสร้างใบสั่งซื้อ โดยจะแสดงเลขที่ Purchase Order และ เลขที่อ้างอิง ดังรูป

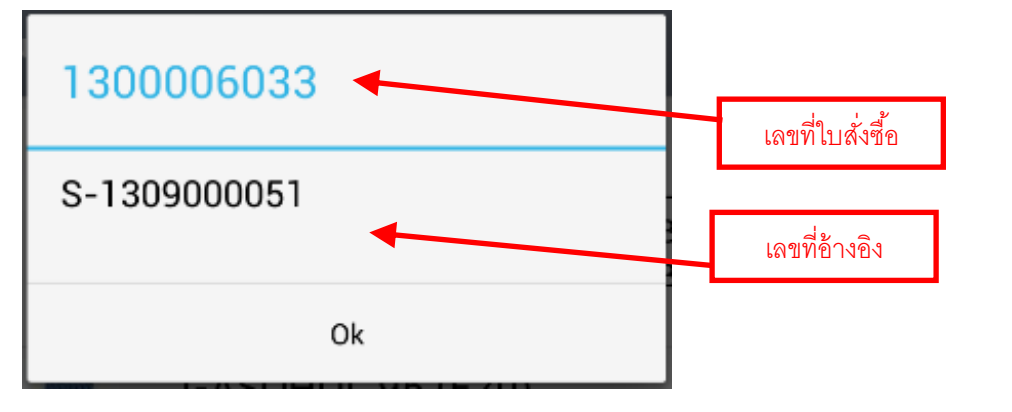

# 6. การแก้ไขรายการสั่งซื้อสินค้า (ระยะต่อไป) 6.1 เลือก Menu รายงาน (Report) 6.2 ระบุเงื่อนไขเพื่อแสดงรายงาน 6.3 เลือกรายการที่มีสถานะเป็น Open (ยังไม่มีใบขนสินค้า)

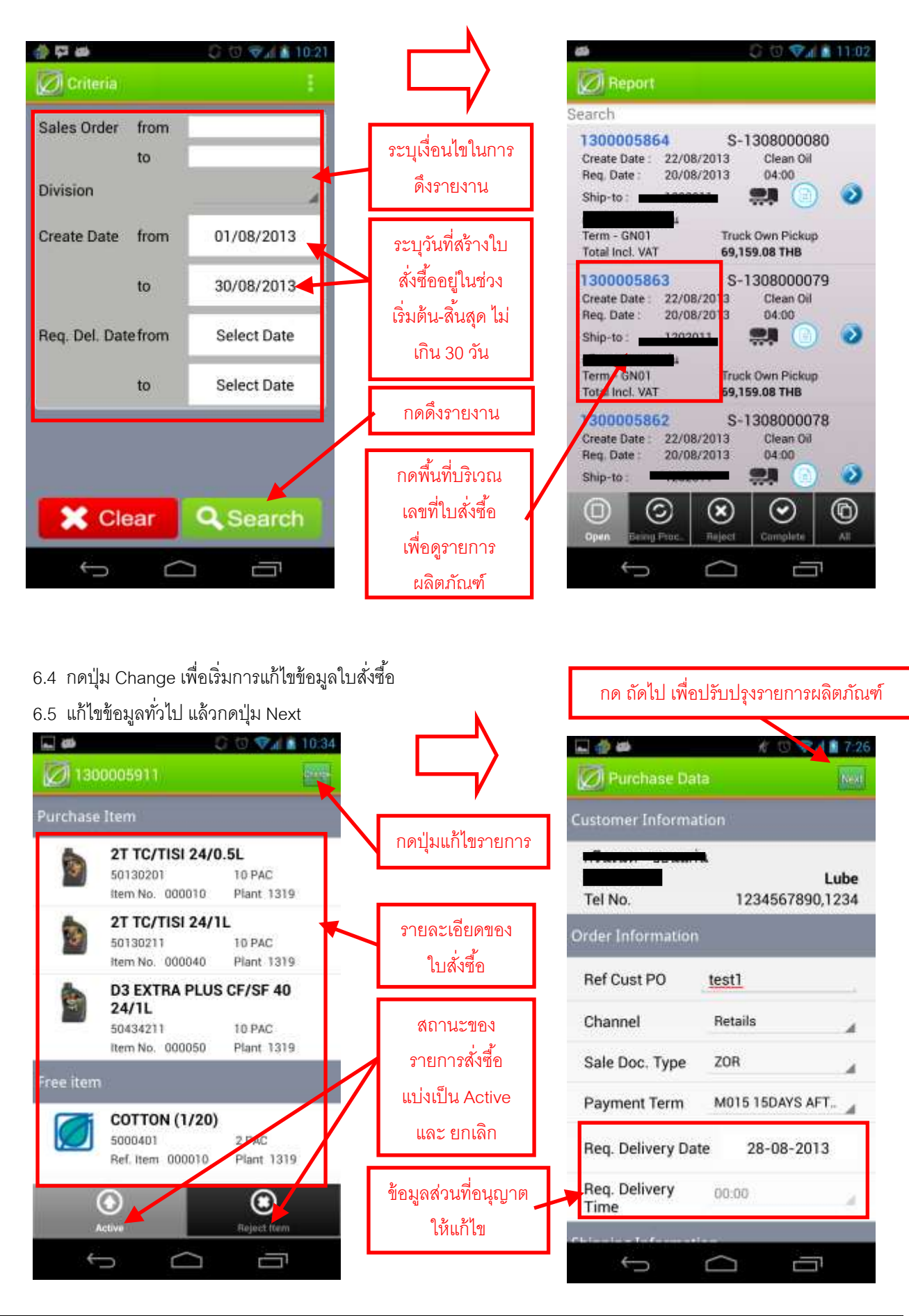

Page 7 of 17

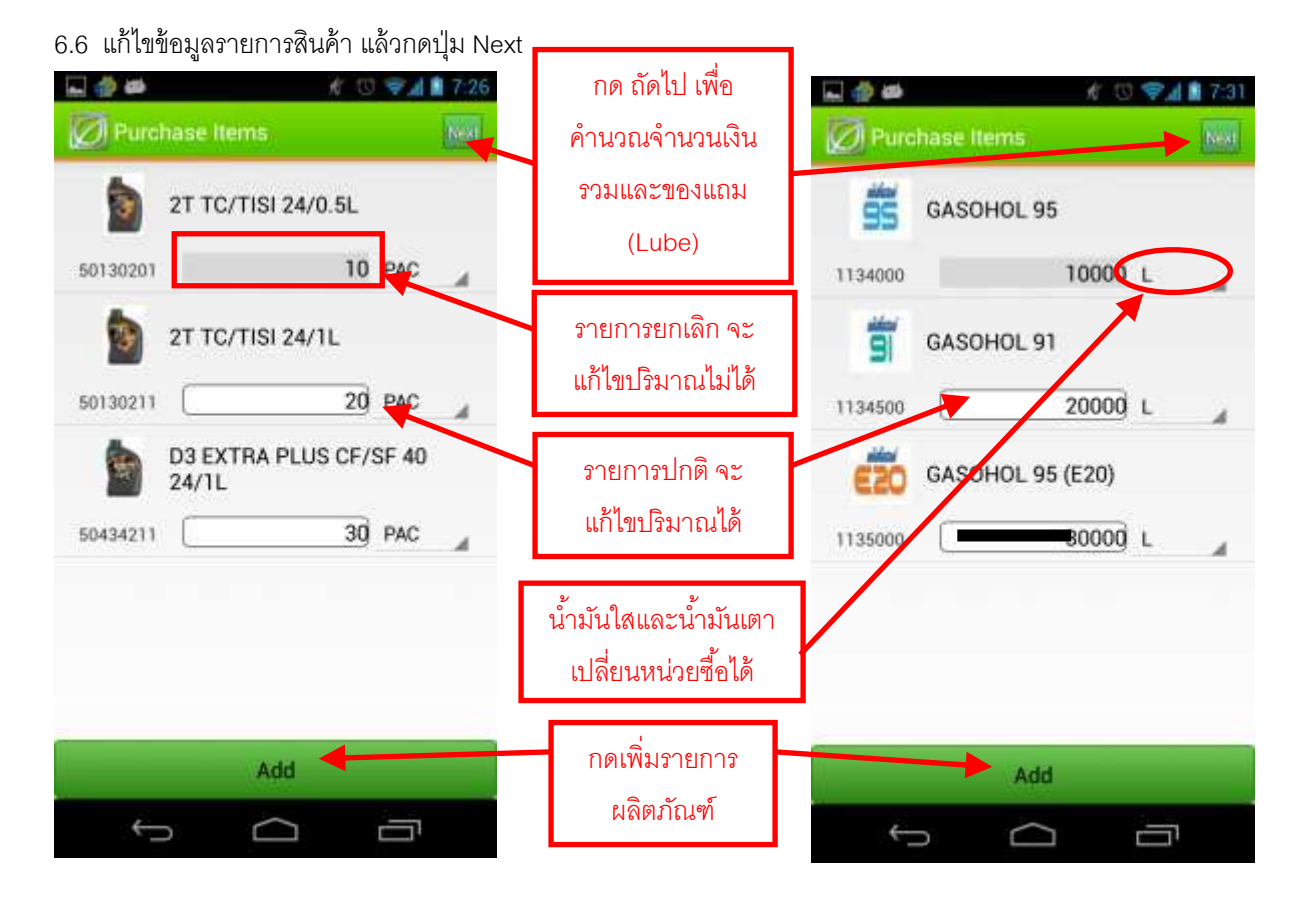

6.7 สามารถทำการยกเลิกรายการ และเปลี่ยนสถานะกลับมาเป็นรายการ Active ได้ แต่ระบบไม่สามารถแก้ไขทั้งปริมาณ และเปลี่ยนสถานะในคราวเดียว โดยระบบจะถือว่าเป็นการเปลี่ยนสถานะเท่านั้น และปริมาณจะไม่เปลี่ยนแปลง

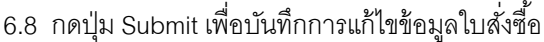

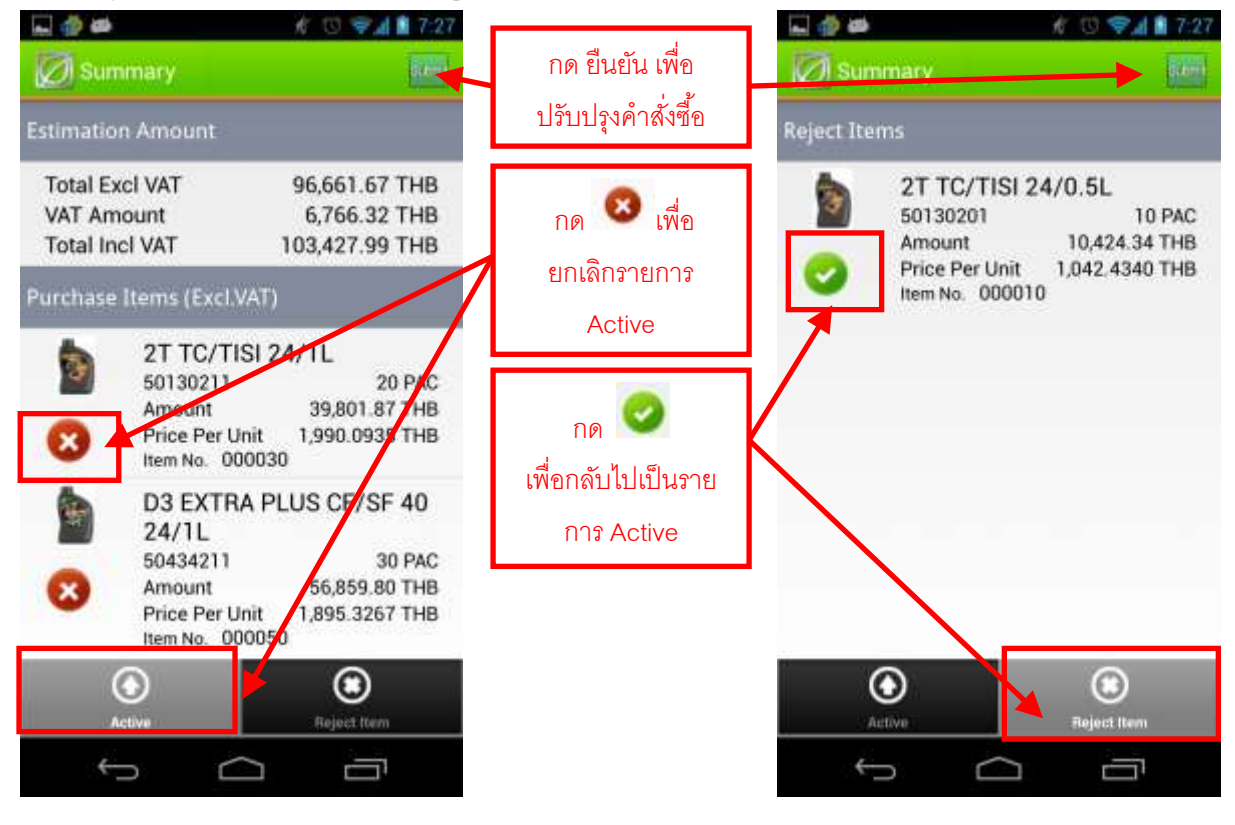

6.9 เมื่อบันทึกการปรับปรุงรายการสำเร็จ ระบบจะแจ้งข้อความดังรูป

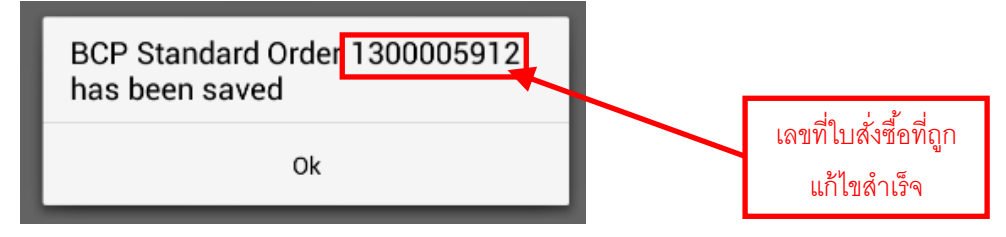

### 7. การตรวจสอบสถานะคำสั่งชื้อ และ ระบบติดตามรถ

- 7.1 เลือก Menu รายงาน (Report)
- 7.2 ระบุเงื่อนไขเพื่อดึงรายงาน (ตามคำอธิบายในข้อ 6.2)
- 7.3 ดูรายการใบสั่งซื้อและแยกประเภทตามสถานะ โดยมีความหมายดังนี้
  - 1) Open
  - 2) Being Process
  - 3) Reject
  - 4) Complete
  - 5) All

- : ยังไม่มีใบจัดส่งสินค้าเลย (Delivery Order)
- : มีใบจัดส่งสินค้าแล้ว (Delivery Order)
- : ยกเลิกรายการสินค้าทั้งหมดในใบสั่งซื้อ
- : มีใบแจ้งหนี้ (Invoice) ครบถ้วนแล้ว
- : เป็นหน้ารวมรายการทุกสถานะ

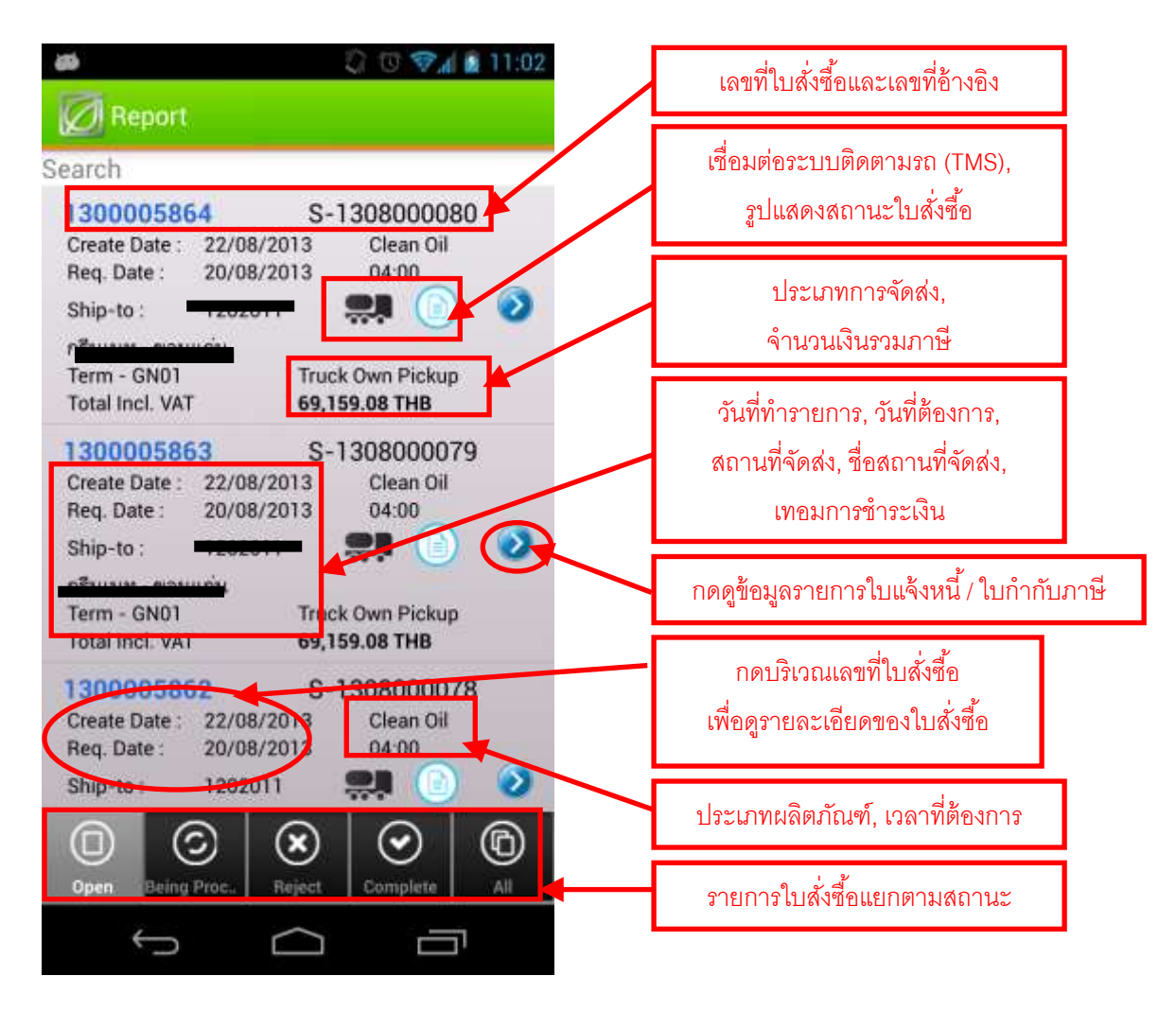

Page 9 of 17

7.4 สามารถเข้าดูรายละเอียดของใบสั่งซื้อได้

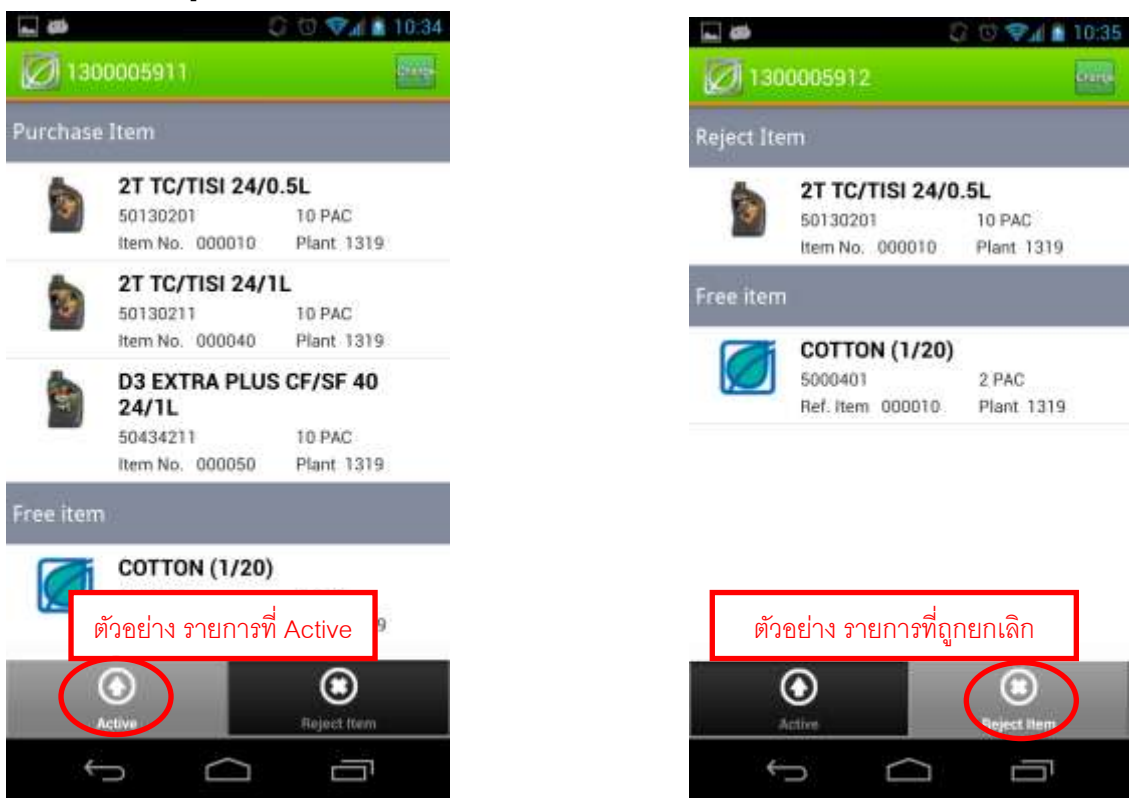

7.5 ดูข้อมูลรายการใบแจ้งหนี้ / ใบกำกับภาษี

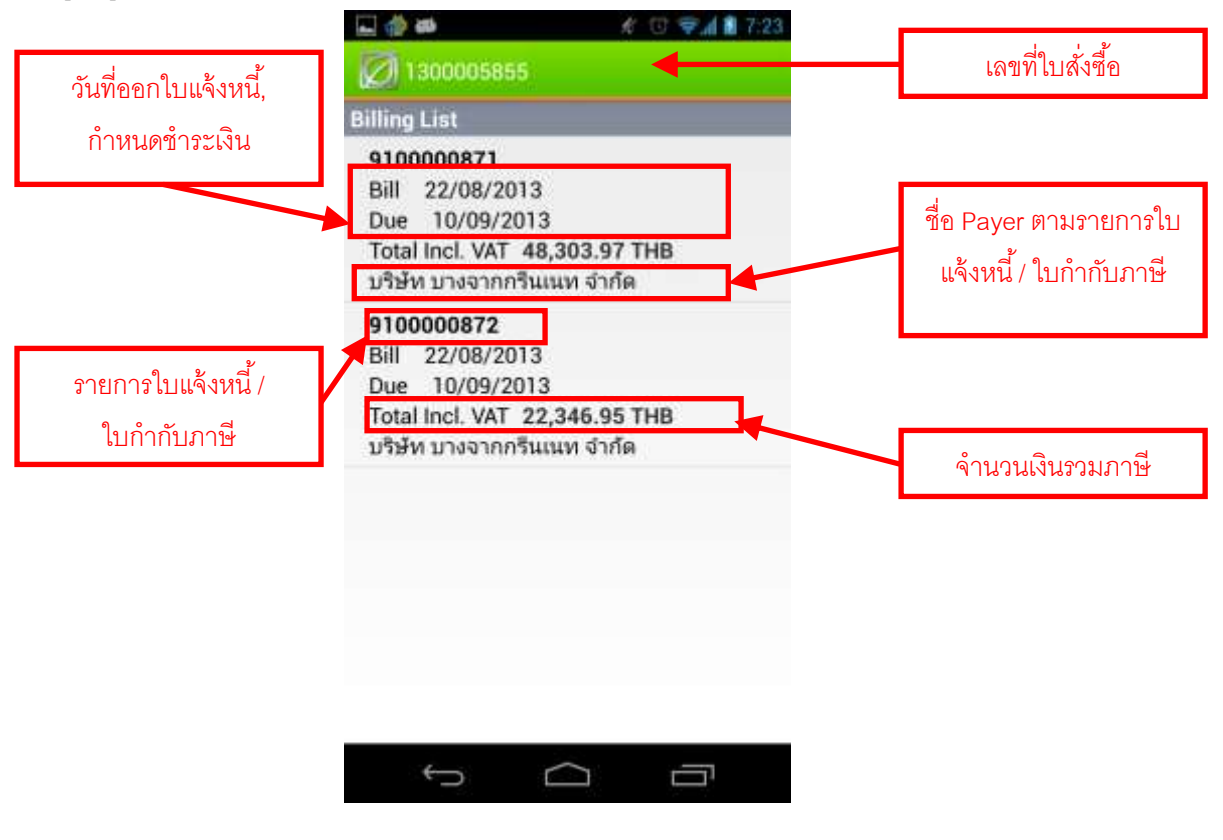

### 8. การกำหนดรายการสินค้ายอดนิยม : เฉพาะน้ำมันหล่อลื่น (Lube)

- 8.1 เลือก Menu Lube (Top Hit) กำหนดรายการน้ำมันหล่อลื่น
- 8.2 ระบุผลิตภัณฑ์น้ำมันหล่อลื่น
- 8.3 กดปุ่ม Add เพื่อเพิ่มรายการผลิตภัณฑ์น้ำมันหล่อลื่น
- 8.4 กดสไลด์ผลิตภัณฑ์ เพื่อลบทีละรายการออก
- 8.5 กดปุ่ม Delete All เพื่อลบรายการทั้งหมด
- 8.6 กดปุ่ม Done ทุกครั้ง เพื่อบันทึกการแก้ไขรายการผลิตภัณฑ์น้ำมันหล่อลื่น

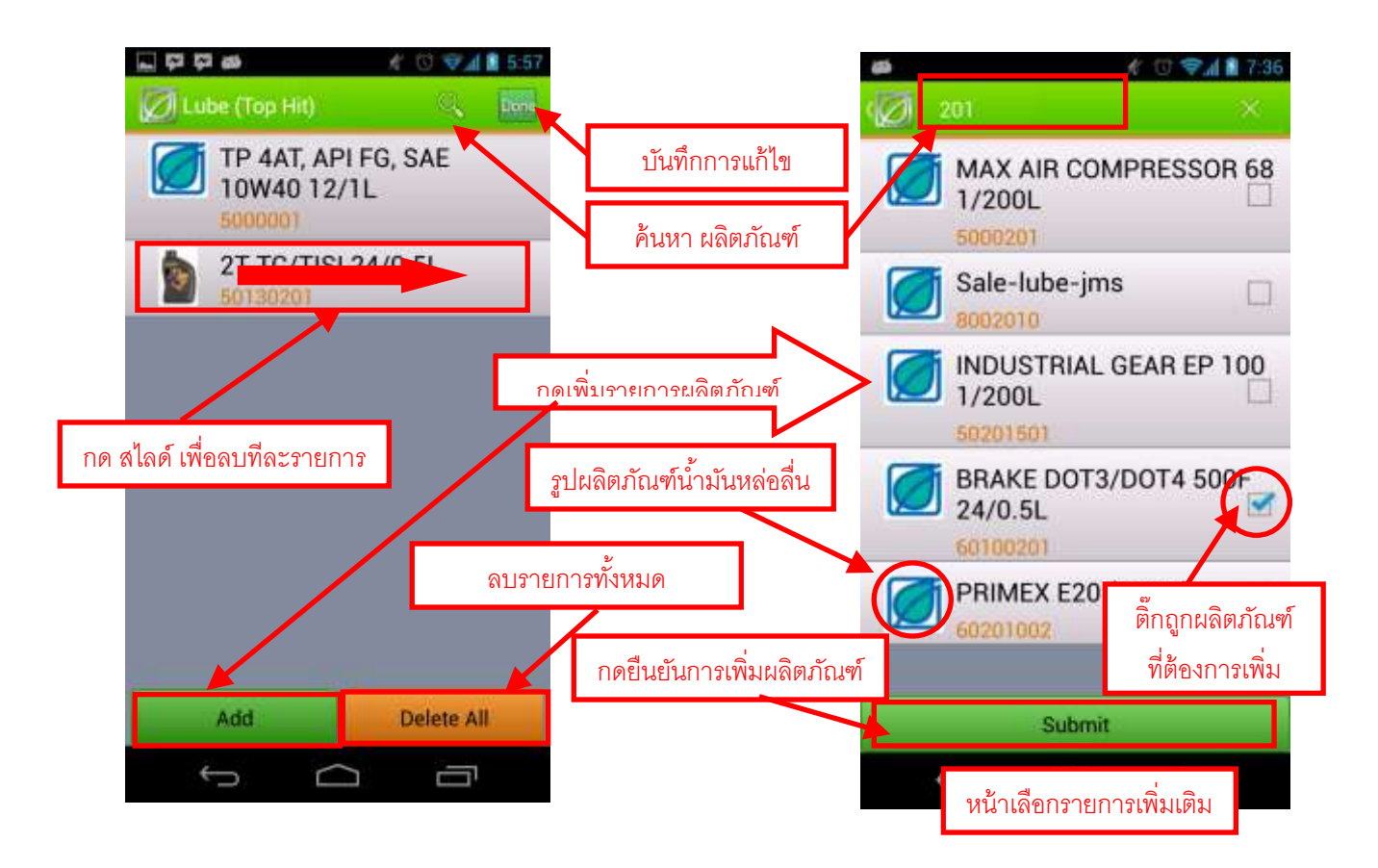

เข้าเมนูกำหนด

รายการน้ำมันหล่อลื่น

### 9. การดูข่าวประกาศจากทางบางจาก

- 9.1 ข่าวพิเศษ จะแสดงจำนวนที่ยังมีสถานะ Active ที่หัวเมนูของข่าวประกาศ ดังรูป
- 9.2 ข่าวปักหมุด จะแสดงอยู่บนสุดเสมอในหน้ารวมข่าว ( All)
- 9.3 ข่าวทั้วๆ ไป
- 9.4 กดที่หัวข้อข่าว เพื่อดูรายละเอียดของข่าว

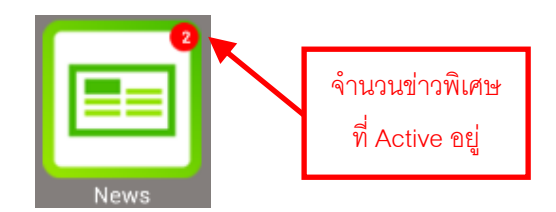

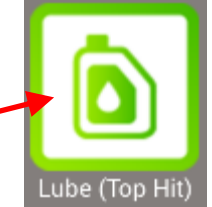

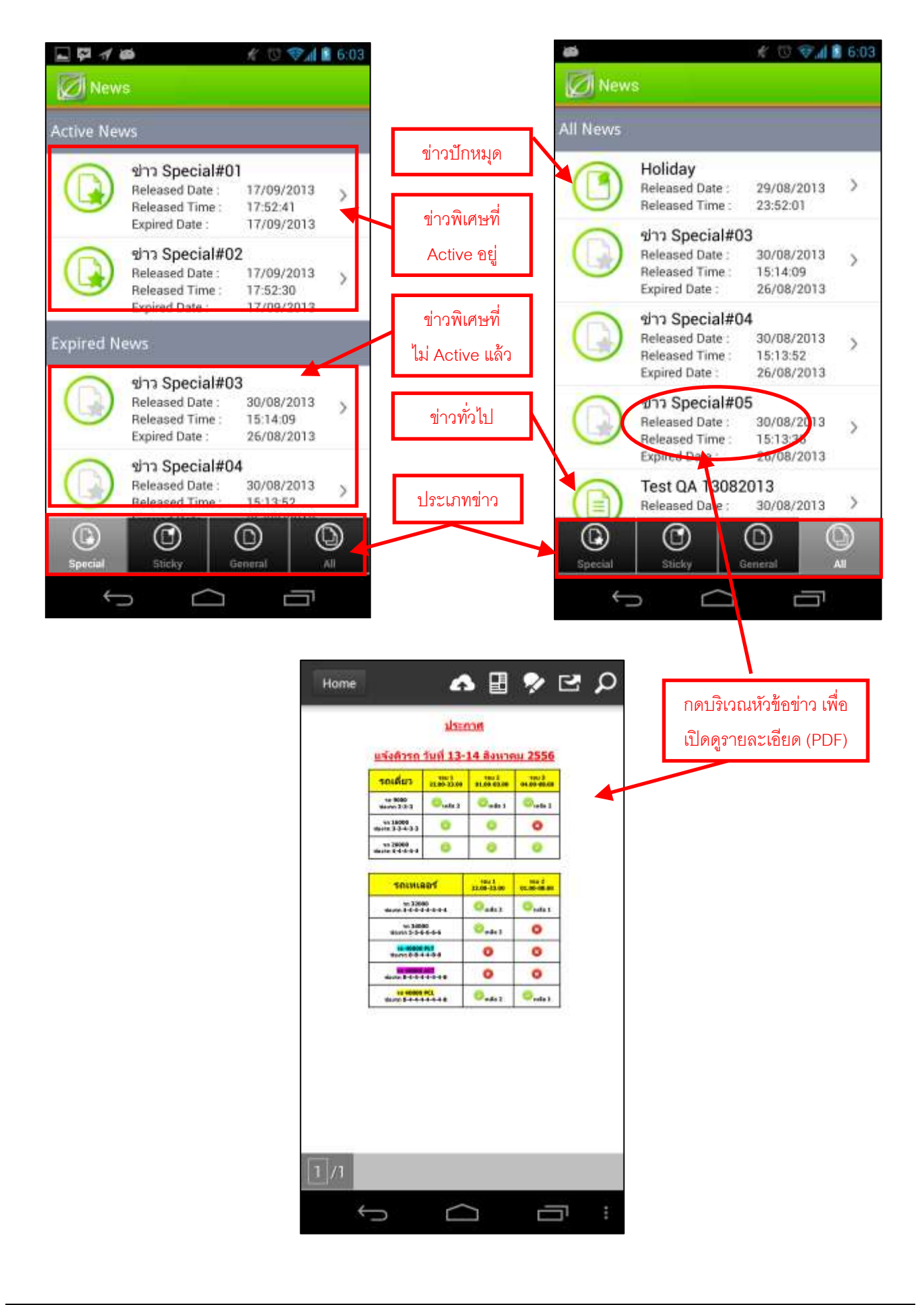

### 10. การตรวจสอบวงเงินสินเชื่อ

10.1 เลือก Menu วงเงินสินเชื่อ (Credits) เข้าดูวงเงินสินเชื่อ 9 4 3 🐨 🖬 4:20 Credit CCA 1000 Customer Number : CRD. Limit (THB) : 200,000,000.0 CRD. Exposure (THB) : 91,247,283.17 31/01/2014 Expiration Date ประเภทวงเงินสินเชื่อ Customer Number : รหัสลูกค้า CRD. Limit (THB) : 0.00 CRD. Exposure (THB) : 0.00 31/12/9999 Expiration Date : วงเงินสินเชื่อ การใช้วงเงิน วันหมดอายุ 

### 11. การแจ้งข้อร้องเรียน แนะนำ สอบถาม และอื่นๆ

- 11.1 เลือก Menu ข้อแนะนำ (Suggestion)
- 11.2 ระบรายละเอียด และประเภทของคำขอ สามารถแนบไฟล์เอกสารได้
- 11.3 กดปุ่ม ยืนยัน เพื่อส่งคำขอ ให้เจ้าหน้าที่บางจากดำเนินการต่อไป

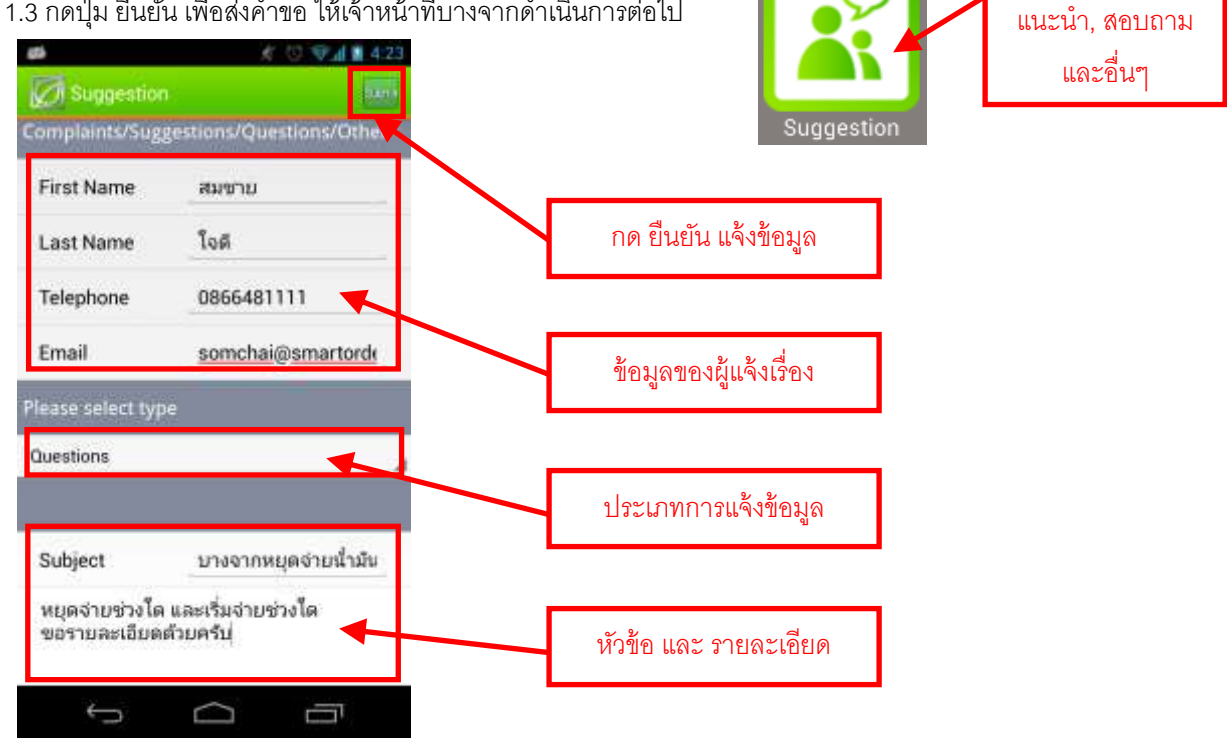

แจ้งข้อมูลร้องเรียน,

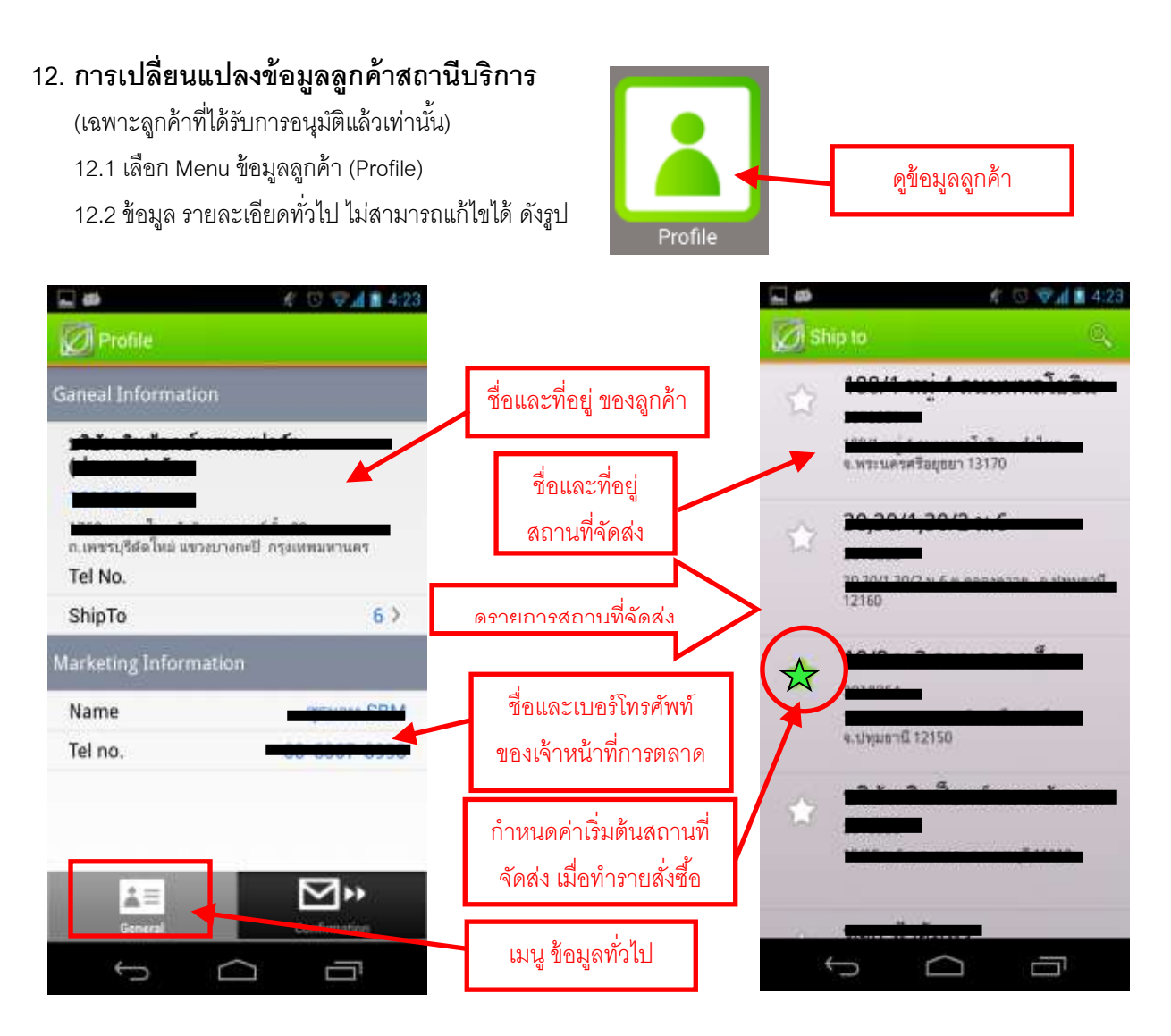

12.3 ข้อมูล สำหรับยืนยันกลับ สามารถแก้ไขได้ เมื่อเจ้าหน้าที่บางจากอนุญาตและเปิดสิทธิ์ให้เท่านั้น

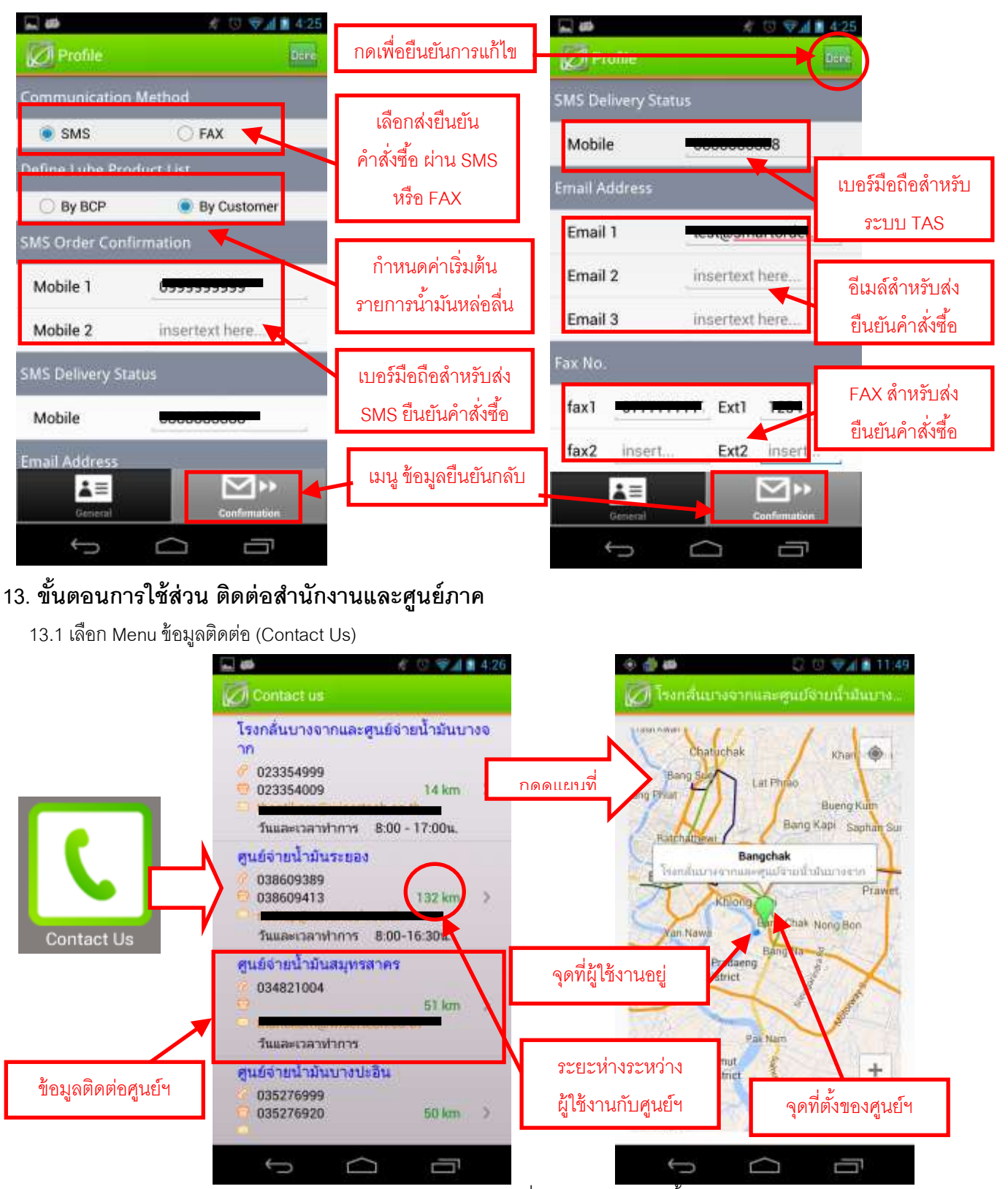

กรณีมีข้อมูลใหม่ ระบบจะดึงมาแก้ไขเปลี่ยนแปลงวันละ 1 ครั้ง

### 14. ขั้นตอนการใช้ส่วน ไฟล์ดาวน์โหลด

14.1 เลือก Menu ไฟล์ดาว์นโหลด (Downloads)

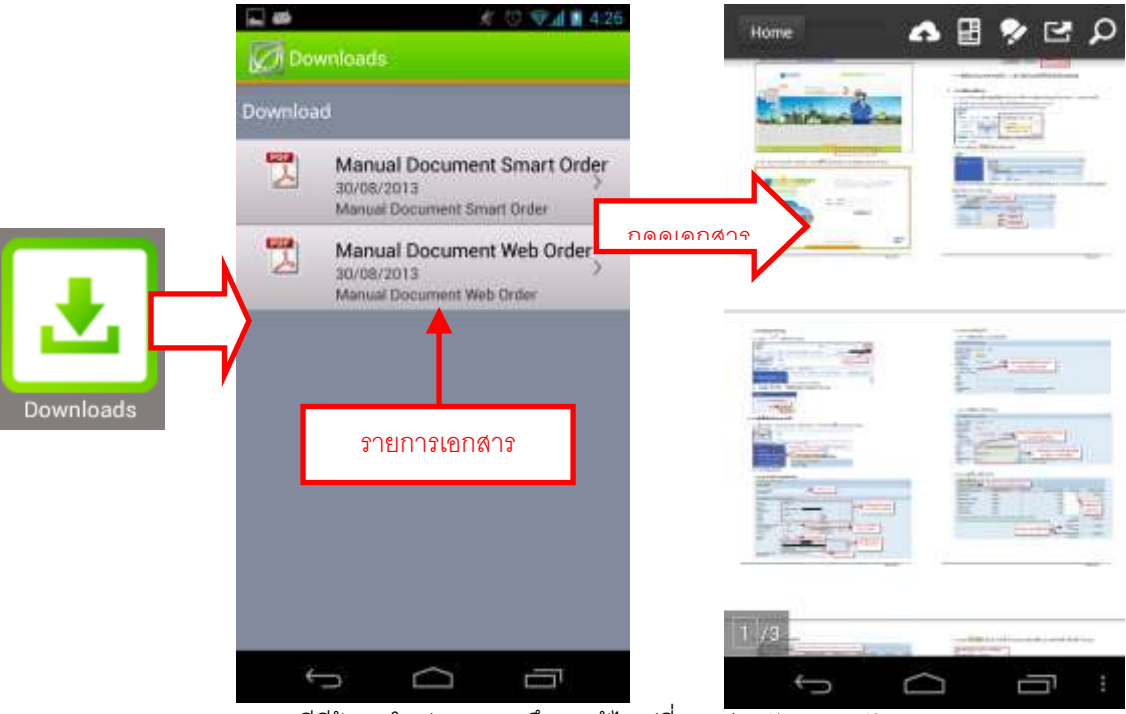

กรณีมีข้อมูลใหม่ ระบบจะดึงมาแก้ไขเปลี่ยนแปลงวันละ 1 ครัง

## 15. ขั้นตอนการขอเปลี่ยนรหัสผ่านใหม่ (Reset Password)

15.1 เข้าไปยัง Menu ลืมรหัสผ่าน (Forgot Password) ที่หน้า Log On เข้าระบบ

| Username    |                |
|-------------|----------------|
| obername    |                |
| Password    |                |
| Log         | On             |
| Remember me | Forgot passwor |
| Kemember me | Porgot passwor |

15.2 ระบุ System ที่ต้องการและรายละเอียดสำหรับการขอ Reset Password

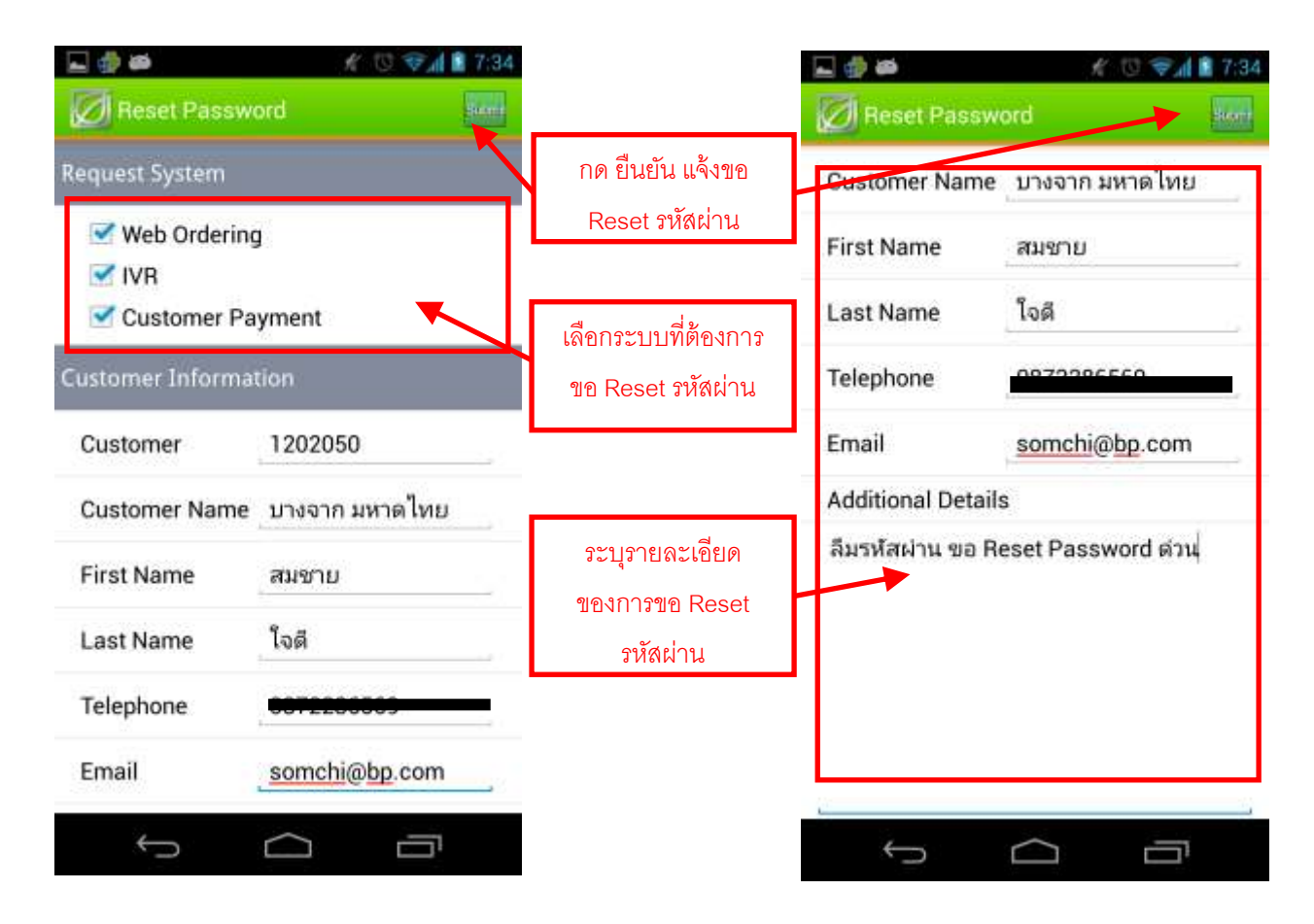

15.3 เมื่อกดปุ่ม Submit ระบบจะทำการส่งเรื่องให้เจ้าหน้าที่ และสร้างเลขที่คำขอให้กับลูกค้า ขอให้เก็บเลขที่คำขอไว้ เพื่อ ใช้สอบถามสถานะการดำเนินการได้ในภายหลัง